## Notes on Preparing the List of Successful & Reserve DP Applicants

### A. Prerequisites

- 1. Upgrade WebSAMS to version **2.0.1.01122011** or above.
- 2. Users are granted the access rights to the functions of SOA.
- 3. Schools have received **SOR571P2D1S SOA DP APPLICANT (DATA)** in CDS.
- B. Steps for preparing the List of Successful & Reserve DP Applicants in WebSAMS
- 1. Log on [WebSAMS]
- Click [CDS]>[Incoming Message], select & decrypt the message SOR571P2D1S - SOA DP APPLICANT (DATA).

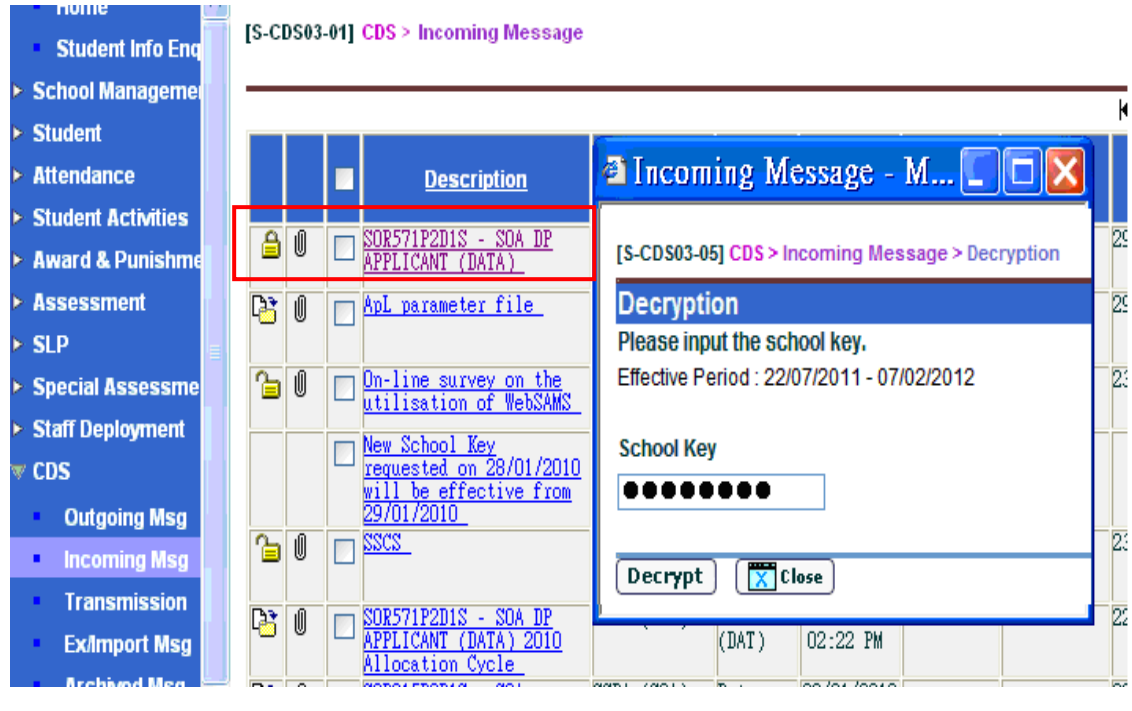

- Click[SPA]>[SOA]>[Data Communication], then import the message SOR571P2D1S - SOA DP APPLICANT (DATA).
- Click[SOA]> [Report], select DP Applicant List (R-SPA002-E) to check & print the data.

Users should contact their respective Liaison Officers of the SPA Section if there is any incorrect school or DP Applicant information.

# Click[SOA]>[Selection of DP Applicants] For Secondary Schools Participating in the SSPA System

| • Student Info Enq       Rank Order       From       To         • School Managemet       English Name       English Name         • Student       Stream       To       To         • Attendance       Student Activities       To       To       To         • Student Activities       To       To       To       To         • Student Activities       From       To       To       To         • Student Activities       From       To       To       To         • Award & Punishme       Search       Search       Allocation Cycle       2012       SCRN       1125930001331       SAU       29025         • Staff Deployment       COS       DP Total       15       DP Used       0       DP Left       0         • K Page 1 ♥ of 1       S1000193       STUENT NAME       Sex       Primary School Attending       Successful Reserve Priority No.       Remark         • HKAT       Applied Learning       1       S1000193       STUENT NAME       F       L1 SING (TEST) PRI       Image: Student Student Stu                                                                                                    | Student Info Enq<br>> School Managemen<br>> Student<br>> Attendance<br>> Student Activities           | Rank Order<br>English Name<br>STRN<br>Reserve Priority No.<br>Type | From                                                                                                    |                                               | То                                               |            |                         |                   |  |  |  |
|----------------------------------------------------------------------------------------------------|----------------------------------------------------------------------------------------------------|--------------------------------------------------------------------|----------------------------------------------------------------------------------------------------|-----------------------------------------------|--------------------------------------------------|------------|-------------------------|-------------------|--|--|--|
| > School Managemer       English Name         > Student       STRN         > Attendance       STRN         > Student Activities       To         > Student Activities       Type         > Student Activities       Successful Applicant ○ Ineligible Applicant         > Award & Punishme       Search         > Award & Punishme       Search         > Stepecial Assessmet       Allocation Cycle       2012         > Special Assessmet       DP Total       15       DP Used       0       DP Left       0         > Staff Deployment       COS       HKAT       Reserve       Reserve       Remark       StuDent NAME       Sex       Primary School Attending       Successful Reserve       Remark         1       S1000193       BTUDENT NAME       F       L1 SIN6 (TEST) PRI       Image: Student Stressen Stressen St                                                                                                    | <ul> <li>School Managemei</li> <li>Student</li> <li>Attendance</li> <li>Student Activities</li> </ul> | English Name<br>STRN<br>Reserve Priority No.<br>Type               | From                                                                                                    |                                               |                                                  |            |                         |                   |  |  |  |
| > Student         Attendance         > Attendance         > Student Activities         > Student Activities         > Award & Punishme         > Award & Punishme         > Award & Punishme         > Stepecial Assessment         > Staff Deployment         > COS         > HKAT         > Applied Learning         1       \$1000193         STUDENT NAME         F Staff Deployment         > Staff Deployment         > Staff Deployment         > KRAR                                                                                                    | <ul> <li>Student</li> <li>Attendance</li> <li>Student Activities</li> </ul>                           | STRN<br>Reserve Priority No.<br>Type                               | From                                                                                                    |                                               |                                                  |            |                         |                   |  |  |  |
| > Attendance         > Student Activities         > Student Activities         > Award & Punishme         > Award & Punishme         > Assessment         > SLP         > Special Assessme         > Staff Deployment         > Staff Deployment         > CDS         > HKAT         > Applied Learning         1       \$1000193         \$STUDENT NAME         F LI SING (TEST) PRI         Staff Octor         1       \$1000193         \$STUDENT NAME         F LI SING (TEST) PRI         Staff Octor         1         \$STODENTS                                                                                                    | <ul> <li>Attendance</li> <li>Student Activities</li> </ul>                                            | Reserve Priority No.                                               | From                                                                                                    |                                               |                                                  |            |                         |                   |  |  |  |
| > Student Activities       Type       ○ Successful Applicant ○ Ineligible Applicant         > Award & Punishme       Image: Search         > Assessment       Allocation Cycle       2012       SCRN       1125930001331       SAU       29025         > Special Assessme       DP Total       15       DP Used       0       DP Left       0         > Staff Deployment       CDS       HKAT       Image: Strup Priority NAME       Chinese       Sex       Primary School       Successful Person Priority PRI       Remark       Remark         1       S1000193       STUDENT NAME       F       LI SING (TEST) PRI       Image: Student School       Image: Student School       Image: Student School       Image: Student School       Image: Student School       Student School       Image: Student School       Image: School       Image: School       Imag                                                                                                    | Student Activities                                                                                    | Type                                                               |                                                                                                    |                                               | То                                               |            |                         |                   |  |  |  |
| <ul> <li>Award &amp; Punishme</li> <li>Assessment</li> <li>SLP</li> <li>Allocation Cycle</li> <li>2012</li> <li>SCRN</li> <li>112593001331</li> <li>SAU</li> <li>29025</li> <li>DP Total</li> <li>15</li> <li>DP Used</li> <li>O</li> <li>DP Left</li> <li>O</li> <li>Vertical Assessment</li> <li>Staff Deployment</li> <li>HKAT</li> <li>Applied Learning</li> <li>HKEAA</li> <li>S1000193</li> <li>STUDENT NAME<br/>S0000193</li> <li>STUDENT NAME<br/>S0000193</li> <li>STUDENT NAME<br/>S0000193</li> </ul>                                                                                                    |                                                                                                    | . 160                                                              | Successful Apple Successful Apple Suc | O Successful Applicant O Ineligible Applicant |                                                  |            |                         |                   |  |  |  |
| <ul> <li>Assessment</li> <li>SLP</li> <li>Special Assessme</li> <li>Special Assessme</li> <li>Staff Deployment</li> <li>CDS</li> <li>HKAT</li> <li>Applied Learning</li> <li>S1000193</li> <li>STUDENT NAME</li> <li>STUDENT NAME</li></ul>                                                                                                    | Award & Punishme                                                                                      | 💽 Reset ) 💽 Sea                                                    | arch                                                                                                    |                                               |                                                  |            |                         |                   |  |  |  |
| SLP     Allocation Cycle     2012     SCRN     1125930001331     SAU     29025       Special Assessme     DP Total     15     DP Used     0     DP Left     0       Staff Deployment     CDS     HKAT     Image: Construction of the second second sec                                                                                                    | Assessment                                                                                            |                                                                    |                                                                                                    |                                               |                                                  |            |                         |                   |  |  |  |
| <ul> <li>Special Assessme<br/>Staff Deployment<br/>Staff Deployment<br/>CDS<br/>HKAT<br/>Applied Learning<br/>HKEAA<br/>HKEAA</li></ul>                                                                                                    | ► SLP                                                                                                 | Allocation Cycle                                                   | 2012 SCRN                                                                                                    | 1125                                          | 5930001331 SA                                    | NU         | 2902                    | 5                 |  |  |  |
| <ul> <li>Staff Deployment</li> <li>CDS</li> <li>HKAT</li> <li>Applied Learning</li> <li>HKEAA</li> <li>S1000193</li> <li>STUDENT NAME<br/>DESCRIPTION-<br/>S0000193</li> <li>F LI SING (TEST) PRI<br/>SCHOOL</li> <li>F LI SING (TEST) PRI<br/>SCHOOL</li> </ul>                                                                                                    | Special Assessme                                                                                      | DP Total                                                           | 15 DP Used                                                                                                    | 0                                             | DF                                               | Left       | 0                       |                   |  |  |  |
| CDS     Rank     STRN     English Name     Chinese     Sex     Primary School<br>Attending     Successful     Reserve<br>Priority No.     Remark       Applied Learning     1     S1000193     STUDENT NAME<br>DESCRIPTION-<br>S0000193     F     LI SING (TEST) PRI<br>SCHOOL     V     Image: The second second seco                                                                                                    | Staff Deployment                                                                                      |                                                                    |                                                                                                    |                                               |                                                  |            | M Dago                  | 1 <b>v</b> of 1 1 |  |  |  |
| HKAT     Rank     STRN     English Name     Chinese     Sex     Primary School<br>Attending     Successful     Reserve<br>Priority No.     Remark       > Applied Learning     1     S1000193     STUDENT NAME<br>DESCRIPTION-<br>S0000193     F     LI SING (TEST) PRI<br>SCHOOL     V     Image: Constraint of the second second s                                                                                                    | ► CDS                                                                                                 |                                                                    |                                                                                                    |                                               | F                                                |            | N Fage                  |                   |  |  |  |
| Applied Learning     HKEAA     S1000193 STUDENT NAME DESCRIPTION- S0000193     F LI SING (TEST) PRI     SCHOOL                                                                                                    | ► HKAT                                                                                                | Rank<br>Order STRN                                                 | <u>English Name</u>                                                                                                    | Chinese<br>Name Sex Pi                        | rimary School<br>Attending                       | Successful | Reserve<br>Priority No. | Remarks           |  |  |  |
| HKEAA     BESCRIPTION-     SCHOOL     SCHOOL     S | Applied Learning                                                                                      | 1 \$100019                                                         | 33 STUDENT NAME                                                                                                    | F LI SI                                       | ING (TEST) PRI                                   |            |                         |                   |  |  |  |
|                                                                                                    | HKEAA                                                                                                 |                                                                    | DESCRIPTION-<br>S0000193                                                                                                    | SCHUU                                         | л.                                               |            |                         |                   |  |  |  |
| 2 B2365893 CA 2003 TWO M LI CHENG UK GOVT PRI 3                                                                                                    | ▼ SPA                                                                                                 | 2 B236589                                                          | 33 CA 2003 TWO                                                                                                    | M LI CH                                       | HENG UK GOVT PRI                                 |            | 3                       |                   |  |  |  |
| POA 3 D2365899 CA 2003 FOUR M YAUMATI CATHOLIC PRI                                                                                                    | ► POA                                                                                                 | 3 D236589                                                          | 99 CA 2003 FOUR                                                                                                    | M YAUMA                                       | ATI CATHOLIC PRI                                 |            |                         |                   |  |  |  |
| SOA                                                                                                    |                                                                                                    |                                                                    |                                                                                                    | SCH                                           |                                                  |            |                         |                   |  |  |  |
| SOA 4 SUUJUZZI DESCRIPTION- F LI SING (IESI) PRI 1                                                                                                    | ► SOA                                                                                                 | 4 0000000                                                          | 21 STHUKNER NAME                                                                                                    | - E LI SI                                     | ING (TEST) PRI                                   |            | 1                       |                   |  |  |  |
| Selection of D     Corrected and the selection of D     Corrected and the selection of D     Corrected and the selection of D     Corrected and the selection of D                                                                                                    | ► SOA<br>▼ SOA                                                                                        | 4 \$007022                                                         | DESCRIPTION-                                                                                                    | SCHOO                                         | JL                                               |            |                         |                   |  |  |  |
| Enquiry     Source Statement with the statement of the statement of t | SOA     SOA     SOA     Selection of D                                                                | 4 \$007022                                                         | DESCRIPTION-<br>                                                                                                    | SCHOO                                         | JL DDI COUL                                      |            |                         |                   |  |  |  |
| Report     SOLADA24 STIMENT NAME     F LIII KEE PENA (TEST)                                                                                                    | SOA     SOA     SOA     Solection of D     Enquiry                                                    | 4 \$007022<br>5 \$007001                                           | DESCRIPTION-<br>.',070221                                                                                                    | F FUNG                                        | JL<br>KAI PRI SCH                                | <b>V</b>   |                         |                   |  |  |  |
| Data Commun     DESCRIPTION-     SPECIAL SCHOOL     SPECIAL SCHOOL     SPECIAL SCHOOL                                                                                                    | <ul> <li>► SOA</li> <li>▼ SOA</li> <li>Selection of D</li> <li>Enquiry</li> <li>Report</li> </ul>     | 4 \$007022<br>5 \$007001<br>6 \$004042                             | LESCRIPTION-<br>.',070221<br>STUDENT NAME<br>DESCRIPTION-<br>S0070019<br>A STUDENT NAME                                                                                                    | F FUNG                                        | KAI PRI SCH                                      |            |                         |                   |  |  |  |
| 7 S0058442 STUDENT NAME M EI MEI SCH V NON-SOA                                                                                                    | SOA     SOA     SoA     Selection of D     Enquiry     Report     Data Commun                         | 4 \$007022<br>5 \$007001<br>6 \$004042                             | BESCRIPTION-<br>. , , 7070221     STUDENT NAME<br>DESCRIPTION-<br>S0070019     SUDENT NAME<br>DESCRIPTION-<br>S004042A                                                                                                    | F FUNG<br>F LUI B<br>SPECI                    | AL RAI PRI SCH<br>(REE REDX (TEST)<br>(AL SCHOOL |            | 6                       |                   |  |  |  |

--Select DP applicants as successful by checking the box of **Successful** and select DP applicants as reserved by assigning **Reserve Priority No**. --Click [Save] before proceeding to other pages.

#### For Secondary Schools Not Participating in the SSPA System

| Send WebSAM:<br>Report<br>HKAT<br>Applied Learning<br>HKEAA<br>SPA<br>POA | [S-SPA45-0<br>Rank Orde<br>English Na<br>STRN<br>Reserve Pr<br>Iype<br>[SReset | 2] SPA > SOA > :<br>r<br>me<br>riority No. | From From From O Successful Applicant ( | ) Ineligible A  | ] To<br>] To<br>.pplic | L                                     |            |                     |  |
|---------------------------------------------------------------------------|--------------------------------------------------------------------------------|--------------------------------------------|-----------------------------------------|-----------------|------------------------|---------------------------------------|------------|---------------------|--|
| ► SOA                                                                     | Allocation                                                                     | Cycle 2012                                 | SCRN                                    | 1125            | 59300                  | 01332 <b>SAII</b>                     | 31038      |                     |  |
| V SOA                                                                     | DP Total                                                                       | 15                                         | DP Used                                 | 0               |                        | DP Left                               | 0          |                     |  |
| <ul> <li>Selection of D</li> </ul>                                        |                                                                                |                                            |                                         |                 |                        |                                       | A Page     | 1 🗸 of 1 🕨          |  |
| Enquiry                                                                   |                                                                                |                                            |                                         |                 |                        |                                       |            |                     |  |
| Report                                                                    | Report Rank STRN                                                               |                                            | English Name                            | Chinese<br>Name |                        | Primary School Attending              | Successful | Remarks             |  |
| Data Commur                                                               | 1                                                                              | \$1000193                                  | STUDENT NAME DESCRIPTION-               |                 | F                      | LI SING (TEST) PRI                    |            |                     |  |
| ▶ SFP                                                                     |                                                                                | 00265002                                   | SUUUU193                                |                 | ы                      | SCHUUL<br>II CHENG ITZ COLET DDI SCH  |            | _                   |  |
| ▶ SSA                                                                     | 4                                                                              | BZ303093                                   | CA 2003 1W0                             |                 | m                      | LI CHENO UN GUVI FRI SCH              |            |                     |  |
| Report Managemer                                                          | 3                                                                              | D2365899                                   | CA 2003 FOUR                            |                 | М                      | YAUMATI CATHOLIC PRI SCH              |            |                     |  |
| > Data Management                                                         | 4                                                                              | \$0070221                                  | STUDENT NAME, DESCRIPTION-<br>S0070221  |                 | F                      | LI SING (TEST) PRI<br>SCHOOL          |            |                     |  |
| Timetabling                                                               | 5                                                                              | S0070019                                   | STUDENT.NAME DESCRIPTION-               |                 | F                      | FUNG KAI PRI SCH                      |            |                     |  |
| Code Management                                                           | 6                                                                              | S004042A                                   | STUDENT NAME-DESCRIPTION-               |                 | F                      | LUI KEE REDX (TEST)                   |            |                     |  |
| Security                                                                  |                                                                                |                                            | S004042A                                |                 | Ľ                      | SPECIAL SCHOOL                        |            | _                   |  |
| > E-Mail                                                                  | 7                                                                              | S0058442                                   | STUDENT NAME DESCRIPTION-<br>S0058442   |                 | м                      | EI MEI SCH                            |            | NC I-SOA<br>STIDENT |  |
| Archive                                                                   | 8                                                                              | \$0040535                                  | STUDENT NAME DESCRIPTION-<br>S0040535   |                 | F                      | LUI KEE REDX (TEST)<br>SPECIAL SCHOOL |            |                     |  |
| Customization                                                             | 9                                                                              | \$0060463                                  | STUDENT NAME DESCRIPTION-<br>S0060463   |                 | F                      | KEI HANG PRI SCH                      |            |                     |  |
|                                                                           |                                                                                |                                            |                                         |                 |                        |                                       |            | -                   |  |

--Select DP applicants as successful by checking the box of **Successful**. --Click [Save] before proceeding to other pages. 6. Click [SOA]>[Data Communication]>[Prepare Outgoing Data]> [Prepare].

## For Secondary Schools Participating in the SSPA System Users might check the List of Successful & Reserve DP Applicants

prepared by the system by clicking [Preview].

| R-SPA003           | SPA003 Lui Kee Through-train School<br>呂祺一條離學校<br>List of Successful & Reserve DP Applicants (R-SPA003)<br>自行分配學位正取及備取學生名單 (R-SPA003) |                                       |                      |           |                                           |                    |                             |                 |  |  |  |
|--------------------|----------------------------------------------------------------------------------------------------|---------------------------------------|----------------------|-----------|-------------------------------------------|--------------------|-----------------------------|-----------------|--|--|--|
| 派位年度:              | a cyere .                                                                                                    | 2012                                  |                      |           |                                           |                    |                             | 1               |  |  |  |
| Rank Order<br>成績次第 | STRN<br>學生編號                                                                                                    | English Name<br>英文姓名                  | Chinese Name<br>中文姓名 | Sex<br>性別 | Primary School Attending<br>就讀小學          | Successful<br>成功申請 | Reserve Priority No<br>備取名次 | Remarks<br>備註   |  |  |  |
| 3                  | D2365899                                                                                                    | CA 2003 FOUR                          |                      | М         | YAUMATI CATHOLIC PRI SCH                  | Yes                |                             |                 |  |  |  |
| 2                  | B2365893                                                                                                    | CA 2003 TWO                           |                      | М         | LI CHENG UK GOVT PRI SCH                  | Yes                |                             |                 |  |  |  |
| 1                  | \$1000193                                                                                                    | STUDENT NAME DESCRIPTION-<br>S0000193 |                      | F         | LI SING (TEST) PRI SCHOOL                 | Yes                |                             |                 |  |  |  |
| 14                 | S0000215                                                                                                    | STUDENT NAME DESCRIPTION-<br>S0000215 |                      | F         | LI SING (TEST) PRI SCHOOL                 | Yes                |                             |                 |  |  |  |
| 13                 | S0006337                                                                                                    | STUDENT NAME DESCRIPTION-<br>S0006337 |                      | М         | ST. PAUL'S CONVENT SCH PRI<br>SECT (UAT1) | Yes                |                             |                 |  |  |  |
| 12                 | S005854A                                                                                                    | STUDENT NAME DESCRIPTION-<br>S00585T2 |                      | F         | KOWLOON RHENISH SCH<br>(UAT1)2            | Yes                |                             |                 |  |  |  |
| 15                 | S0060501                                                                                                    | STUDENT NAME DESCRIPTION-<br>S0060501 |                      | F         | KEI HANG PRI SCH                          | Yes                |                             |                 |  |  |  |
| 4                  | S0070221                                                                                                    | STUDENT NAME<br>DESCRIPTION',070221   |                      | F         | LI SING (TEST) PRI SCHOOL                 | Yes                |                             |                 |  |  |  |
| 9                  | S0060463                                                                                                    | STUDENT NAME DESCRIPTION-<br>S0060463 |                      | F         | KEI HANG PRI SCH                          | No                 | 1                           |                 |  |  |  |
| 10                 | S0052010                                                                                                    | STUDENT NAME DESCRIPTION-<br>S0052010 |                      | М         | LI SING (TEST) PRI SCHOOL                 | No                 | 2                           |                 |  |  |  |
| 7                  | S0058442                                                                                                    | STUDENT NAME DESCRIPTION-<br>S0058442 |                      | М         | EI MEI SCH                                | No                 | 3                           | NON-SOA STUDENT |  |  |  |
| 6                  | S004042A                                                                                                    | STUDENT NAME DESCRIPTION-<br>S004042A |                      | F         | LUI KEE REDX (TEST) SPECIAL<br>SCHOOL     | No                 | 4                           |                 |  |  |  |

#### For Secondary Schools Not Participating in the SSPA System

Users might check the List of Successful DP Applicants prepared by the system by clicking [Preview].

| R-SPA003           |              |                                        | Gov't Secondary school (Type 1)<br>官立中學 類別一<br>List of Successful DP Applicants (R-SDA003) |           |                                              |                    |                 |  |  |  |
|--------------------|--------------|----------------------------------------|--------------------------------------------------------------------------------------------|-----------|----------------------------------------------|--------------------|-----------------|--|--|--|
| Allocatic<br>派位年度: | on Cycle :   | 2012                                   | List of suc<br>自行                                                                          | 分配導       | dif by Applicants (R-3<br>位正取學生名單 (R-SPA003) | SEA0037            | _               |  |  |  |
| Rank Order<br>成績次第 | STRN<br>學生編號 | English Name<br>英文姓名                   | Chinese Name<br>中文姓名                                                                       | Sex<br>性別 | Primary School Attending<br>就讓小學             | Successful<br>成功申請 | Remarks<br>備註   |  |  |  |
| 2                  | B2365893     | CA 2003 TWO                            |                                                                                            | М         | LI CHENG UK GOVT PRI SCH                     | Yes                |                 |  |  |  |
| 1                  | \$1000193    | STUDENT NAME DESCRIPTION-<br>S0000193  |                                                                                            | F         | LI SING (TEST) PRI SCHOOL                    | Yes                |                 |  |  |  |
| 14                 | S0000215     | STUDENT NAME DESCRIPTION-<br>S0000215  |                                                                                            | F         | LI SING (TEST) PRI SCHOOL                    | Yes                |                 |  |  |  |
| 13                 | S0006337     | STUDENT NAME DESCRIPTION-<br>S0006337  |                                                                                            | М         | ST. PAUL'S CONVENT SCH PRI<br>SECT (UAT1)    | Yes                |                 |  |  |  |
| 11                 | S0006396     | STUDENT NAME DESCRIPTION-<br>S0006396  |                                                                                            | F         | ST. PAUL'S CONVENT SCH PRI<br>SECT (UAT1)    | Yes                |                 |  |  |  |
| 8                  | S0040535     | STUDENT NAME DESCRIPTION-<br>S0040535  |                                                                                            | F         | LUI KEE REDX (TEST) SPECIAL<br>SCHOOL        | Yes                |                 |  |  |  |
| 7                  | S0058442     | STUDENT NAME DESCRIPTION-<br>S0058442  |                                                                                            | М         | EI MEI SCH                                   | Yes                | NON-SOA STUDENT |  |  |  |
| 4                  | S0070221     | STUDENT NAME, DESCRIPTION-<br>S0070221 |                                                                                            | F         | LI SING (TEST) PRI SCHOOL                    | Yes                |                 |  |  |  |
| 6                  | S004042A     | STUDENT NAME-DESCRIPTION-<br>S004042A  |                                                                                            | F         | LUI KEE REDX (TEST) SPECIAL<br>SCHOOL        | Yes                |                 |  |  |  |
| 5                  | S0070019     | STUDENT.NAME DESCRIPTION-<br>S00700."  |                                                                                            | F         | FUNG KAI PRI SCH                             | Yes                |                 |  |  |  |
|                    |              |                                        | ·                                                                                          | - End     | of Report -<br>- 完 -                         |                    | 3               |  |  |  |

- 7. If there is amendment, click [Un-prepare]. Then, repeat Steps 5-6.
- 8. Click [Confirm] after checking.
- Finally, click [CDS]>[Outgoing Message], select & encrypt the message List of Successful & Reserve DP Applicants and send it to SPA Section of EDB.

| ▼ C | DS<br>Registration | ^ | [S-CI | DS01  | -01] CDS >    | Outgoing Messa                            | ge > Maintai           | in Message             |                               |               |       |          |
|-----|--------------------|---|-------|-------|---------------|-------------------------------------------|------------------------|------------------------|-------------------------------|---------------|-------|----------|
| •   | Outgoing Msg       |   | Mai   | ntair | n Message     | Process Mess                              | age Uploa              | d Data                 |                               |               |       |          |
| •   | Incoming Msg       |   |       |       |               |                                           |                        |                        |                               |               | K I   | Page 1   |
| •   | Transmission       |   |       |       | Message       | Description                               | Creation               | Ack Time               | Subject                       | <u>Type</u>   | Party | Priority |
| •   | Ex/Import Msg      |   |       |       | <u>Status</u> |                                           | <u>Time</u> –          |                        | (Code)                        | (Code)        |       | F        |
| •   | Archived Msg       |   | U     |       | Ready         | <u>List of</u><br><u>Successful &amp;</u> | 08/02/2012<br>04:36 PM |                        | SSPA<br>(SOA)                 | Data<br>(DAT) | EDB   | Normal   |
| •   | CDS Log            |   |       |       |               | <u>Keserve DP</u><br>Applicants           |                        |                        |                               |               |       |          |
| •   | School Key Mgt     |   | Ű     |       | Received      | <u> ST6008F1.DAT -</u><br>Form D          | 08/02/2012<br>02:23 PM | 08/02/2012<br>02:13 PM | STIM<br>(STIM)                | Data<br>(DAT) | EDB   | Normal   |
| •   | Send WebSAM        |   | Û     |       | Received      | NEMP - NEMP                               | 27/01/2012             | 27/01/2012             | NE                            | Data          | EDB   | Normal   |
|     | Report             |   |       |       |               | <u>Detail</u>                             | 1U:U1 AM               | U9:52 AM               | Maınland<br>Program<br>(NEMP) | (JAT)         |       |          |

10. For details of using SPA and CDS functions, please refer to the respective user manuals.

SIM Section Education Bureau Updated: 29-2-2012